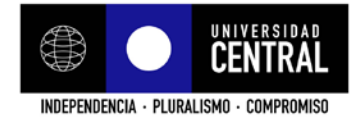

## PARA CREAR USUARIO COMO "AUTOR" EN REVISTA ENFOQUES

1. Vaya al portal <u>http://www.revistaenfoques.cl/</u> y haga clic en "Iniciar sesión"

| INICIO ACERCA             | DE INICIAR SESIÓN REC                                                                                                    | SISTRARSE BU                                                                           | CAR NÚMERO                                                                         | ACTUAL                                                                  | NÚMEROS ANTERIC                                                                 | IRES AVISOS                                                      | TAMAÑO DE FUENTE                                       |
|---------------------------|----------------------------------------------------------------------------------------------------|----------------------------------------------------------------------------------------|------------------------------------------------------------------------------------|-------------------------------------------------------------------------|---------------------------------------------------------------------------------|------------------------------------------------------------------|--------------------------------------------------------|
| Inicio > Vol. 12, Núm. 21 | (2014)                                                                                                    | ÷.                                                                                     |                                                                                    |                                                                         |                                                                                 |                                                                  | AT A TA                                                |
| ENFOQUES                  | Revista Enfoques, es un jo<br>Facultad de Ciencias Polític<br>relacionados con los asunt<br>artículos originales, avance | umal académico de<br>as y Administraciór<br>tos públicos, gesti<br>es de investigación | circulación semes<br>Pública de la Univ<br>in pública y gober<br>y reseñas biblica | tral (julio y dici<br>ersidad Centra<br>nanza de Est<br>poráficas, tant | iembre) que, desc<br>Il de Chile. Se esp<br>tado. En ese ser<br>to de Chile com | le 2003, pública la<br>becializa en temas<br>titido, se publican | Normanda<br>Contaseña<br>Normanda<br>Haga clic en "Ini |
| 21                        | provenientes de las princip<br>disciplinas de Ciencia Polític<br>Internacionales.<br>Revista Enfoques, se encuer         | ales áreas de las<br>ca, Administración I<br>ntra incluida en los                      | Ciencias Sociales<br>Pública, Historia, Er<br>siguientes índices y                 | s y Humanida<br>conomía, Dere<br>y bases de date                        | ades, con especi<br>echo, Filosofía Pol                                         | al énfasis en las<br>lítica y Relaciones                         | Inidar sesión<br>Dontendo de LA REVISTA                |

2. Haga clic en "¿Aún no está registrado? Regístrese ahora"

| INICIO ACE                                             | ERCA DE INICIAR                                                                                                    | SESIÓN REGISTRARSE | BUSCAR     | NÚMERO ACTUAL      | NÚMEROS ANTERIORES | AVISOS | TAMAÑO DE FUENTE                                                                         |  |
|--------------------------------------------------------|----------------------------------------------------------------------------------------------------|--------------------|------------|--------------------|--------------------|--------|------------------------------------------------------------------------------------------|--|
| Inicio > Iniciar sesió                                 | ia .                                                                                                    |                    | 6          |                    |                    |        | AI A IA                                                                                  |  |
| Nombre de usuario<br>Nombre de usuariola<br>Contraseña | mbre de usuariola o contraseña incorrectos, intérielo de nuevo.<br>Intire de usuariola contraseña contraseña |                    |            |                    |                    |        | Contavé a<br>Contavé a<br>No centra resión<br>Iniciair sesión<br>Contrauño DE LA REVISTA |  |
| a Láús no está resis                                   | Iniciar sesión                                                                                                    | Haga clic en » ¿A  | un no está | registrado? Regist | rese ahora         |        | CONTENDO DE LA REVISTA                                                                   |  |

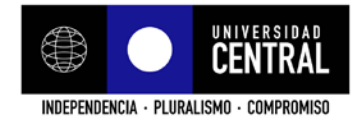

3. Complete sus datos, en la sección "Registrarse como" haga seleccione la casilla de "Autor" y haga clic en "Registrase"

| INICIO ACERCA DE                                                                                                    |                                                                                                    |                                                               |
|----------------------------------------------------------------------------------------------------|----------------------------------------------------------------------------------------------------|---------------------------------------------------------------|
|                                                                                                    | INICIAR SESION REGISTRARSE BUSCAR NUMERO ACTUAL NUMEROS ANTERIORES AVISOS                                                                                                    | TAMAÑO DE FUENTE                                              |
| nicio > Usuario/a > Registrarse                                                                                                    |                                                                                                    | AI A IA                                                       |
|                                                                                                    |                                                                                                    | USUARIO/A                                                     |
| >> REGISTRARSE                                                                                                    |                                                                                                    | Nombre de                                                     |
| Rellene el formulario para registri                                                                                                    | arse en el sitio.                                                                                                    | Contraseña                                                    |
| laga clic aquí si ya está registra                                                                                                    | do con esta u otra revista de este silio.                                                                                                    | D No cerrar sesión                                            |
| Perfil                                                                                                    |                                                                                                    | Iniciar sesión                                                |
| lombre de usuario/a *                                                                                                    |                                                                                                    | · · · · · · · · · · · · · · · · · · ·                         |
| antennaño I                                                                                                    | El nombre de usuario/a debe contener únicamente letras minúsculas, números y guiones/guiones bajos.                                                                                                    | CONTENIDO DE LA REVISTA                                       |
| onuasena                                                                                                    |                                                                                                    | Buscer                                                        |
| lepetir contraseña *                                                                                                    | La contrasena debe tener al menos o caracteres.                                                                                                    | Âmbito de la búsqueda                                         |
| aludo                                                                                                    |                                                                                                    | Todo                                                          |
| lombre *                                                                                                    |                                                                                                    | Buscar                                                        |
| equada nombre                                                                                                    |                                                                                                    | Examinar<br>O Por número                                      |
| nelidae I                                                                                                    |                                                                                                    | <ul> <li>Por autor/a</li> <li>Por titulo</li> </ul>           |
| hounne .                                                                                                    |                                                                                                    |                                                               |
| ICIAIES                                                                                                    | Joan Alice Smth + JAS                                                                                                    | INFORMACIÓN                                                   |
| 8X0                                                                                                    | 2                                                                                                    | <ul> <li>Para lectores/as</li> <li>Para autores/as</li> </ul> |
| stitución                                                                                                    |                                                                                                    | Para bibliotecarios/as                                        |
|                                                                                                    |                                                                                                    | NOTIFICACIONES                                                |
|                                                                                                    | (Su institución, p. ej. "Universidad Simon Fraser")                                                                                                    | Ø Vista                                                       |
| rma                                                                                                    |                                                                                                    | Suscribirse                                                   |
|                                                                                                    |                                                                                                    | OPEN JOURNAL SYSTEMS                                          |
| orreo electrónico *                                                                                                    | A                                                                                                    |                                                               |
|                                                                                                    | DECLARACIÓN DE PRIVACIDAD                                                                                                    | Servicio de ayuda de la revista                               |
| onfirmar correo electrónico *                                                                                                    |                                                                                                    |                                                               |
| onfirmar correo electrónico *                                                                                                    |                                                                                                    |                                                               |
| Confirmar correo electrónico *                                                                                                    | Sob el Registro GRCD puede asignar ORCD Da. Debes aceptar sus estándares para disponer de ORCD Da e incluri la URL completa (pe                                                                                                    |                                                               |
| onfirmar correo electrónico *<br>RCID ID<br>RL                                                                                                    | Solo el Registro DRCD puede asignar ORCD Da. Debes aceptar sus estándares para disponer de ORCD Da e incluri la URL completa (pe<br>hepulorcia org/0000-0002-1825-0097).                                                                                                    |                                                               |
| ion firmar correo electrónico *<br>IRCID ID<br>IRL<br>eléfono                                                                                                    | Solo el Registro ORCD puede asignar ORCD Da. Debes aceptar sus estàndares para disponer de ORCD Ds e incluri la URL completa (pe<br>http://brcid.org/0000-0002-1825-0097).                                                                                                    |                                                               |
| enfirmar correo electrónico *<br>RCID ID<br>RL<br>eléfono<br>ex                                                                                                    | Solo el Registro ORCD puede asignar ORCD Da. Debes aceptar sus estándares para disponer de ORCD Da e incluri la URL completa (pe.<br>http://broid.ngu0000-0002-1825-0097).                                                                                                    |                                                               |
| onfrmar correo electrónico * RCD D RL eléfono ax iranción nostal                                                                                                    | Sob el Registro ORCD puede asignar ORCD Ds. Debes aceptar sus estàndares para disponer de ORCD Ds e incluri la URL completa (pe                                                                                                    |                                                               |
| enfirmar correo electrónico * RCD 0 RL eléfono ax rección postal                                                                                                    | Sob el Registro ORCD puede asignar ORCD Ds. Debes aceptar sus estàndares para disponer de ORCD Ds e incluri la URL completa (pe.<br>Impullenció org/0000-0002-1825-0097).                                                                                                    |                                                               |
| enfirmar correo electrónico *<br>RCD 0<br>RL<br>eléfono<br>ax<br>rección postal                                                                                                    | Solo el Registro ORCD puede asignar ORCD Dis. Debes aceptar sus estàndares para disponer de ORCD Dis e incluri la URL completa (pe<br>http://orcid.org/0000-0002-1825-0097).                                                                                                    |                                                               |
| nfmar correo electrónico *<br>RCD (0)<br>RL<br>Néfono<br>ax<br>rección postal                                                                                                    | Solo el Registro ORCD puede asignar ORCD Dis. Debes aceptar sus estàndares para disponer de ORCD Dis e incluri la URL completa (pe                                                                                                    |                                                               |
| nfmar correo electrónico *<br>RCD (0<br>RL<br>Né feno<br>ex<br>rección postal                                                                                                    | Solo el Registro ORCD puede asignar ORCD Dis. Debes aceptar sus estàndares para disponer de ORCD Dis e incluri la URL completa (pe<br>Amprilorid org0000-0002-1825-0097).                                                                                                    |                                                               |
| nfirmar correo electrónico *<br>RCD (0)<br>RL<br>elefono<br>ax<br>rección postal                                                                                                    | Sob el Registro ORCD puede asignar ORCD Dis. Debes aceptar sus estàndares para disponer de ORCD Dis e incluri la URL completa (pe.<br>http://breid.org/0000_0002-1825-0097).                                                                                                    |                                                               |
| esumen hográfico<br>e digatamento y rango)                                                                                                    | Sob el Registro ORCD puede asignar ORCD Dis. Debes aceptar sus estàndares para disponer de ORCD Dis e incluri la URL completa (pe.<br>Applibrati org0000-0002-1825-0097).                                                                                                    |                                                               |
| esumen biográfico<br>e) departamento y rango)                                                                                                    | Sole el Registro ORCD puede asignar ORCD Da. Debes aceptar sus estàndares para disponer de ORCD Dis e incluri la URL completa (pe.<br>http://breid.org/0000-6002-1825-0097).                                                                                                    |                                                               |
| nfirmar correo electrónico *<br>RCD Ø<br>RL<br>eléfono<br>ax<br>rección postal<br>als<br>esumen biográfico<br>e, departamento y rango)                                                                                                    | Sole el Registro ORCD puede asignar ORCD Da. Debes aceptar sus estàndares para disponer de ORCD Ds e incluri la URL completa (pe.<br>http://broid.org/0000-6002-1825-0097).                                                                                                    |                                                               |
| nfirmar correo electrónico *<br>RCD Ø<br>RL<br>eléfono<br>ax<br>rección postal<br>als<br>esumen biográfico<br>e, departamento y rango)                                                                                                    | Sole el Registro OPCC puede asignar ORCD Da. Debes aceptar sus estàndares para disponer de ORCD Ds e incluri la URL completa (pe.<br>Ampillencia orgo000-0002-1825-0097).  X Va Ca D Z U II II II II II II II II II II II II I                                                                                                    |                                                               |
| Affmar correo electrónico *<br>RCD (0)<br>RL<br>NA CONTRACTOR<br>RECOMPOSAL<br>RECOMPOSAL<br>RE | Sobe el Registro ORCD puede asignar ORCD Da. Debes aceptar sus estàndares para disponer de ORCD Dis e incluri la URL completa (pe.<br>hepuiltoria orgo000.0002-1825-0097).                                                                                                    |                                                               |
| enfirma-correo electrónico *<br>RCD D<br>RL<br>eléfono<br>ax<br>rección postal<br>eléfono<br>as<br>as<br>esuren biográfico<br>es deperfamento y rango)<br>enfirmación<br>iones de trabajo                                                                                                    | Solo el Registro OPCC puede asignar ORCD Da. Debes aceptar sus estàndares para disponer de ORCD Da e incluri la URL competa (pe.<br>Appliforcio orgo000-0002-1825-0097).<br>X Va Va III IIIIIIIIIIIIIIIIIIIIIIIIIIII                                                                                                    |                                                               |
| enfirmar correo electrónico *  RCD 0  RL  eléfono ax  recolón postal  esumen hiográfico o, ej departamento y rango) onfirmación iconas de trabajo esjafrarse como                                                                                                    | Sobe el Registro OPCCD puede asignar ORCD Da. Debea sceptar sus estàndares para disponer de ORCD Da e incluri la URL competa (per<br><i>Impiliancia orgo000-0002-1825-0097</i> ).                                                                                                    |                                                               |
| entimar correo electrónico * RCD 0 RL RL eléfono ax irección postal irección postal esumen biográfico n. ej departamento y rango) ionfirmación fornas de trabajo legistrarse como                                                                                                    | Sobe el Registro ORCD puede asignar ORCD Da. Debes aceptar sus estàndares para disponer de ORCD Dis e incluri la URL completa (pe.<br>Applificati orgo000-000-1825-0097).                                                                                                    |                                                               |
| enfirmar correo electrónico * RCD 0 RL RL eléfono ax irrección postal irrección postal els tesumen biográficoej departamento y rango) ionfirmación formas de trabajo legistrarse como                                                                                                    | Sobe el Registro ORCD puede asignar ORCD Da. Debes aceptar sus estàndares para disponer de ORCD Da e incluri la URL completa (pe.<br>Applificati orgo000-000-1825-0097).                                                                                                    |                                                               |
| onfirmar correo electrónico * RCD 0 RL RL eléfono ax irrección postal irrección postal elé desartamento y rango) onfirmación formación legistrarse como                                                                                                    | Sobe el Registro ORCD puede asignar ORCD Da. Debes aceptar sus estàndares para disponer de ORCD Da e incluri la URL completa (pe.<br>Applificati org0000-000-1825-0097).  Sobel de la contractica de la contractica de la contractica de la contractica de la contractica de la contractica de la contractica de la contractica de la contractica de la contra de la revista.  Contractica de la contractica de la contra de la tervista de envisa de la tervista Contractica entreces de revisión (áreas fundamentates y mélodos de investigación):                                                                                                    |                                                               |
| enfirmar correo electrónico * RCD D RL RL eléfono ax irrección postal irrección postal elé departamento y rango) on firmación formación formación                                                                                                    | Sobe el Registro ORCD Due de asignar ORCD Da: Debes aceptar sus estándares para disponer de ORCD Ds e incluri la URL completa (pe. Applificació op0000-000-1825-0007).         Sobe el Registro ORCD Due de asignar ORCD Da: Debes aceptar sus estándares para disponer de ORCD Ds e incluri la URL completa (pe. Applificació op0000-000-1825-0007).         Implificació op0000-000-1825-0007).         Implificació op0000-000-1825-0007).         Implificació op0000-000-1825-0007).         Implificació op0000-000-1825-0007).         Implificació op0000-000-1825-0007).         Implificació op0000-000-1825-0007).         Implificació op000-000-1825-0007).         Implificació op000-000-1825-0007.         Implificació op000-000-1825-0007.         Implificació op000-000-1825-0007.         Implificació op000-000-1825-0007.         Implificació op000-000-1825-0007.         Implificació op000-000-1825-0007.         Implificació op000-000-1825-0007.         Implificació op000-000-1825-0007.         Implificació op000-000-1825-0007.         Implificació op000-000-1825-0007.         Implificació op000-000-1825-0007.         Implificació op000-000-1825-0007.         Implificació op000-1825-0007.         Implificació op000-1825-0007.         Implificació op000-1825-0007.         Implificació op000-1825-0007.         Implificació op000-1825-0007. <tr< td=""><td></td></tr<>                                                                                                    |                                                               |
| enfirmar correo electrónico *  RCD 0  RL eléfono ax rección postal  ais esumen biográfico o, ej departamento y rango) ejisfranse como  Registrarse como                                                                                                    | Sobe el Registro ORCD puede asignar ORCD Da: Debes aceptar sus estàndares para disponer de ORCD Ds e incluri la URL completa (per<br>Applificatio opticos).0002-1825-0007).                                                                                                    |                                                               |
| enfirma-correo electrónico * RCD D RL eléfono ax rección postal ais esumen biográfico . ej departamento y rango) onfirmación iomas de trabajo egistrarse como Registrarse como Registrarse como Registrarse como                                                                                                    | Solo el Registro ORCD puede asignar ORCD Da: Debes aceptar sus estàndares para disponer de ORCD Dis e incluri la URL completa (per<br>Applificatio opticoso 2002-1825-0097).<br>Solo el Registro ORCD Dis e incluri la URL completa (per<br>Applificatio opticoso 2002-1825-0097).<br>Solo el Registro ORCD Dis e incluri la URL completa (per<br>Solo el Registro ORCD Dis e incluri la URL completa (per<br>Solo el Registro ORCD Dis e incluri la URL completa (per<br>Solo el Registro ORCD Dis e incluri la URL completa (per<br>Solo el Registro ORCD Dis e incluri la URL completa (per<br>Solo el Registro ORCD Dis el Registro ORCD Dis el Registro ORCD Dis e incluri la URL completa (per<br>Solo el Registro ORCD Dis el Registro ORCD Dis el Registro ORCD Dis e incluri la URL completa (per<br>Solo el Registro ORCD Dis el Registro ORCD Dis el Registro ORCD Di |                                                               |

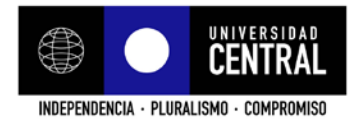

4. Para comenzar en enviar su artículo haga clic en "[Nuevo envío]"

| INICIO ACERCA DE                           | ÁREA PERSONAL | BUSCAR     | NÚMERO ACTUAL | NÚMEROS ANTERIORES | AVISOS     |               | TAMAÑO DE FUENTE                                     |    |
|--------------------------------------------|---------------|------------|---------------|--------------------|------------|---------------|------------------------------------------------------|----|
| Inicio » Página principal del u            | isuario/a     |            |               |                    |            |               | At A tA                                              |    |
|                                            |               |            |               |                    |            |               | USUARIO/A                                            |    |
| >> PAGINA PRINC                            | IPAL DEL USU  | IARIO/A    |               |                    |            |               | Ha iniciado sesión como                              |    |
| Revista Enfoques                           |               |            |               | Selecciones        | "Nuevo env | io"           | <ul> <li>Mi perfil</li> <li>Cerrar sesión</li> </ul> |    |
| » Autor/a                                  |               | 0 Activo/a | 0 Archivar    |                    |            | [Nuevo envío] | )                                                    |    |
| Mi cuenta                                  |               |            |               |                    |            |               | CONTENIDO DE LA REVISTA                              | A. |
| » Editar mi perfil                         |               |            |               |                    |            |               | Buscer                                               |    |
| » Cambiar mi contraseña<br>» Cerrar sesión |               |            |               |                    |            |               | Âmbito de la búsqueda                                |    |
|                                            |               |            |               |                    |            |               | Todo                                                 |    |

5. Seleccione la sección a la que mandará su colaboración, que puede ser un "Artículo" o una "Reseña".

|         |                                                                                                    | USUARID/A                                                                        |
|---------|----------------------------------------------------------------------------------------------------|----------------------------------------------------------------------------------|
| 1. INIC | PASO 1. EMPEZAR EL ENVIO<br>cio 2 cardar el envio 3 introducir Los metadatos 4 cardar Los Archivos complementarios 6 comprimación<br>asta ayuda? Póngase en contacto con Cardina Conternas para receir asiatencia (-562 2502 6001).                                                                                                    | Ha iniciado sasión como<br>autor<br>③ Illi perfil<br>④ Cerrar sesión             |
| Sec     | ción de la revista                                                                                                    | CONTENDO DE LA REVISTA                                                           |
| Seleci  | cione la sección adecuada para el envío (ver Secciones y Política en Acerca de la revista).                                                                                                    | Butor                                                                            |
| Secci   | ión * Seleccione una sección ¥                                                                                                    |                                                                                  |
|         | Seleccione una sección                                                                                                    | Ámbito de la búsqueda                                                            |
| List    | ta de comprobacio "Reseña" según corresponda                                                                                                    | Todo                                                                             |
|         |                                                                                                    |                                                                                  |
| Marqu   | ue los siguientes elementos para indicar que este envio está preparado para que la revista lo examine (más abajo se pueden añadir comentarios al editoría).                                                                                                    | Buscar                                                                           |
|         | ue los siguientes elementos para indicar que este envio está preparado para que la revista lo examine (mái abajo se pueden añado comentanos al estoria).<br>El envio no la aldo publicido prevamente ni se ha sometido a consideración por ringuna otra revista (o se ha proporcionado una explicación al respecto en los<br>Comentarios a al editoria).                                                                                                    | Buscar<br>Examinar                                                               |
|         | ue los siguientes elementos para indicar que este envio está preparado para que la revista lo examine (máa abajo es pueden añado comentanos al estoria).<br>El envio no ha aldo publicado prevamente ni se ha sometido a consideración por ringuna otra revista (o se ha proporcionado una explicación al respecto en los<br>Comentanos a el adorala).<br>El archivo de envió está en formato Micresoft Word                                                                                                    | Buscar<br>Examinar<br>© Por número<br>© Por autoria                              |
|         | ue los siguientes elementos para indicar que este envio está preparado para que la revista lo examine (máa ahap se pueden añadr comentanos al estoria).<br>El envio no ha sido publicado prevamente ni se ha sometido a consideración por ringuna otra revista (o se ha proporcionado una explicación al respecto en los<br>Comentanos a la estoria).<br>El archivo de enviò está en formato Micresoft Word<br>Siempre que sea posibile, se proporcionan direcciones URL para las referencias.                                                                                                    | Buscar<br>Examinar<br>© Por número<br>© Por sutoria<br>© Por thulo               |
|         | ue os sujuiertes elementos para indicar que este emilo está preparado para que la revista lo examine cinta abajo es pueden añador comentanos al estoria).<br>El envío no la ada publicado previamente ni se ha sometido a consideración por ninguna otra revista (o se ha proporcionado una explicación al respecto en los<br>Comentanos al adetoria).<br>El archivo de envío está en formata Microsoft Word<br>Elemente que sea posible, se proporcionan direcciones URL para las referencias.<br>El texto bene interinedo sencilo: 12 puntos de tamaño de fuente, se utiliza curaixa en lugar de subrayado (excepto en las direcciones URL); y todas las Austraciones,<br>fogras y talas es encuenten ociocasa en los lugares detos apropados, en vez de al final.      | Buscar<br>Examinar<br>© Por tunero<br>© Por tunera<br>© Por tune<br>Nir ORMACIÓN |
|         | ue los siguientes demetrios para indicar que este envis está preparado para que la revista lo examine rinta abajo es pueden añador comentanos al estoria).<br>El envis no ha ado publicado previamente ni se ha sometido a consideración por ringuna otra revista (o se ha proporcionado una explicación al respecto en los<br>Comentanos al adorala).<br>El archiva de envio está en formato Microsoft Word<br>Sempre que sea posible, se proporcionan direcciones URL para las referencias.<br>El tectos bene interlinado sencilo: 12 ountos de tamaño de fuente, se visitar cursiva en lugar de subravado (excepto en las direcciones URL); y todas las ilvatracomes,<br>fojoras y tables e encuentran colocadas en los uparas de tatos apropados, en vez de al final. | Buscar<br>Examinar<br>© Por autoria<br>© Por thus<br>BIF ORMACIÓN                |

6. Compruebe que su archivo Word está de acuerdo al formato señalado en los seis puntos de la lista de comprobación y márquelos, y haga clic en "Guardar y continuar"

| List            | a de comprobación del envio                                                                                                    | Todo                                                                             |
|-----------------|----------------------------------------------------------------------------------------------------|----------------------------------------------------------------------------------|
| Marqu           | e los siguientes siementos para indicar que este envío está preparado para que la revista lo examine (más abajo se pueden añadir comentanos al editoria).                                                                                                    | Buscar                                                                           |
| 8               | El envío no ta sido publicado previamente ni se ha sometido a consideración por ninguna otra revista (o se ha proporcionado una explicación al respecto en los.<br>Comentarios al editoria).                                                                                         | Enaminar<br>O Por número                                                         |
| 8               | El archivo de envío está en formato Microsoft Word                                                                                                    | Por autoria     Dor thuis                                                        |
| 2               | Siempre que sea posible, se proporcionan direcciones URL para las referencias.                                                                                                    | <b>G</b> i i i i i i i                                                           |
| 2               | El texto tiene interlineado sencilio; 12 puntos de tamaño de fuente; se utiliza cursiva en lugar de subrayado (excepto en las direcciones URL); y todas las ilustraciones, figuras y tablas se encuentran colocadas en los lugares dettexto apropiados, en vez de al final.          | NFORMACIÓN.                                                                      |
| 8               | El texto se adhiere a los requisitos estilíaticos y bilográficos resumidos en las Directrices del autoria, que aparecen en Acerca de la revista                                                                                                    | O face in the second second                                                      |
|                 | Si se envía a una sección evaluada por pares de la revista, deben seguinse las instrucciones en Asegurar una evaluación anónima.                                                                                                    | Para autores/as                                                                  |
| Los n<br>lercer | mbres y las directores de comos electrónico introducidos en esta revista se usarian exclusivamente para los fines establecidos en ella y no se proporcionarian a<br>os o para su uso con otros fines.                                                                                | ⊙ Vista<br>⊙ Gestionar                                                           |
| Cor             | nteres y las directores de correo electrónico introducidos en esta revista se usarán exclusivamente para los fines establecidos en ella y no se proporcionarán a<br>la o para su uso con otros fines.<br>nentarios para el editor/a                                                  | © Vista<br>© Gestionar                                                           |
| Cot<br>ntrod    | interes y las direcciones de correo electrónico introducidos en esta revieta se usarán exclusivamente para las fines establecidos en ella y no se proporcionarán a<br>nentarios para el editor/a<br>ucca texto (socienal)                                                            | Visia     Gestionar     OPEN JOURNAL SYSTEMS                                     |
| Coi             | interes y la direcciones de correo electrónico introducidos en esta revieta se usarán exclusivamente para los fines establecidos en ella y no se proporcionarán a<br>nentarios para el editor/a<br>aca tento (opcional)                                                              | Vista     Geationar     Gren JOURRAL SYSTEMS     Servicio de éjuda de la revista |
| Cot             | neres y la direcciones de corres electrónico introducidos en esta revista se usarán exclusivamente para las fines establecidos en ella y no se proporcionarán a<br>nentarios para el editor/a<br>ucca tento (opciona)<br>X 🔹 🏹   B X 🖳 🗄   B I I 🖉 : 10   0 🖉 nent 🗊 🥾               | Vois     Gestionar                                                               |
| Coi             | neres y la dececces de corres decidince introducidos en esta revista se usarán exclusivamente para los fines establecidos en ella y no se proporcionarán a<br>nentarios para el editor/a<br>accelente (sociena)<br>X 4a X   B X U := 1=   = 0 0 0 = 0 0 0 0 0 0 0 0 0 0 0 0 0        | Vois     Gestorar     Grein JOURNAL SYSTEMS     Devisio de syuda de la revista   |
| Cot<br>Introd   | netras y una construis fores.<br>nentarios para el editor/a<br>zea tento (opcena)<br>X S S ( B X U E  =  = 0 0 m 2 0 5<br>haga clic en "Guardar y continuar"                                                                                                    | Vois     Gestonar     Genu JOURGEL SYSTEMS     Genuido de rýuda de la evido      |
| Coi<br>introd   | nerters y las d'eccolores de correo electrifico introductios en esta revieta se usarán exclusivamente para las fines establecidos en ella y no se proporcionarán a<br>nentarios para el editor/a<br>accestente (opciene)<br>X (a) (b) (b) (u) (c) (c) (c) (c) (c) (c) (c) (c) (c) (c | Vita     Gestionar                                                               |

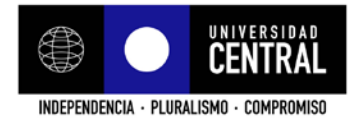

7. Seleccione el archivo Word desde su computador y cárguelo en la página marcando donde se señala, y luego haga clic en "Guardar y continuar"

| PASO 2. CARGAR EL ENVÍO      INDO 2. CARGAR EL ENVÍO      INDO 2. CAR | PASO 2. CARGAR EL ENVÍO      INICIO 2. CARGAR EL ENVÍO 3. INTRODUCIR LOS METADATOS 4. CARGAR LOS ARCHIVOS COMPLEMENTARIOS 5. CONFIRMACIÓN      Arac cargar un manuacráe en esta revista, complete los siguientes pasos:     1. fago cice nacimario (5 Securitar activito) en esta págino para activita en esta págino.     3. fago cice nacimario (5 Securitar activito) en esta págino.     3. fago cice nacimario (5 Securitar activito) en esta págino para activita en esta págino.     3. fago cice nacimario (5 Securitar activito) en esta págino.     3. fago cice nacimario (5 Securitar activito) en esta págino.     3. fago cice nacimario (5 Securitar activito) en esta págino.     3. fago cice nacimario activito) en esta págino.     3. fago cice nacimario activita en esta págino.     3. fago cice nacimario en esta págino.     3. fago cice nacimario enternacimario en esta págino.     3. fago cice nacimario enternacimario enternacimari | USUARIO/A<br>He Iniciado sellón como<br>autor<br>O Cerrar sectión<br>CONTENDO DE LA REVISTA<br>Busear |
|----------------------------------------------------------------------------------------------------|----------------------------------------------------------------------------------------------------|----------------------------------------------------------------------------------------------------|
| Ambio de la biéquese Archivo de envio argar el archivo de envio Seeconnar archivo de envio Seeconnar archivo de envio Seeconnar archivo de envio Seeconnar archivo de envio Seeconnar archivo de envio Seeconnar archivo de envio Seeconnar archivo de envio Seeconnar archivo de envio Seeconnar archivo de envio Seeconnar archivo de envio Seeconnar archivo de envio Seeconnar archivo de envio Seeconnar archivo de envio Seeconnar archivo de envio                                                                                                    | receisa ayuar rangaar en conacio con caronia conteras para recor assencia (1902.2002.0007).<br>Archivo de envío                                                                                                    | Ámhile de la húisuada                                                                                 |
|                                                                                                    | io se ita cargado mitgún archivo de envío.<br>Jargar el archivo de envío Seleccionar archivo No se eligió archivor Cargar Osprantizura una Revisión anchama                                                                                                    | Todo<br>Buscar                                                                                        |

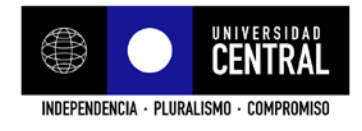

8. Complete los datos de el/los autores y del artículo, y luego haga clic en "Guardar y continuar"

|   | >> PASO 3. INTRO                                                                                                    | DDUCIR LOS METADATOS DEL ENVÍO                                                                                                    |                                                      |
|---|----------------------------------------------------------------------------------------------------|----------------------------------------------------------------------------------------------------|------------------------------------------------------|
|   |                                                                                                    | 2 INTRODUCID LOS METADATOS & CADRAD LOS ADOUNCOS COMOLENENTADIOS & CONCIDINACIÓN                                                                                                    | Ha iniciado sesión como<br>autor                     |
|   | T MORE 2. ORIGIN 22 ENVIO                                                                                                    | a, introducin soa instrumitoa. A, cantant soa Anchiroa comi sisisti Antoa, a, contribuinatori                                                                                                    | <ul> <li>Mi perfil</li> <li>Cerrar sesión</li> </ul> |
|   | Autores/as                                                                                                    |                                                                                                    |                                                      |
| < | Nombre                                                                                                    | 1. Aparecera inicialmente el del usuario registrado, si es diferente,                                                                                                    | MODIFICUITIENDO DE LA REVISTA                        |
|   | Segundo nombre                                                                                                    |                                                                                                    | Buscar                                               |
|   | Apellidos *                                                                                                    |                                                                                                    |                                                      |
| ~ |                                                                                                    |                                                                                                    | Ámbito de la búsqueda                                |
| < | Correo electrónico *                                                                                                    |                                                                                                    | 1000                                                 |
|   | ORCIDID                                                                                                    |                                                                                                    | Buscar                                               |
|   |                                                                                                    | Solo el Registro ORCID puede asignar ORCID Ds. Debes aceptar sus estándares para disponer de ORCID IDs e incluri la URL completa (pe.<br>http://britid.org/0000.0002.4825.0097)                                                                                                    | Examinar                                             |
|   | URL                                                                                                    |                                                                                                    | <ul> <li>Por número</li> <li>Por autor/a</li> </ul>  |
|   | Institución                                                                                                    |                                                                                                    | O Por titulo                                         |
|   | Instactor                                                                                                    |                                                                                                    |                                                      |
|   |                                                                                                    |                                                                                                    | INFORMACIÓN                                          |
|   |                                                                                                    | (Su institución, p. ej. "Universidad Simon Fraser")                                                                                                    | Para lectores/as     Para autores/as                 |
|   | Pais                                                                                                    | Seleccione los datos del autor principal •                                                                                                    | <ul> <li>Para bibliotecarios/as</li> </ul>           |
|   | Conficto de intereses CLECLICY                                                                                                    |                                                                                                    |                                                      |
|   |                                                                                                    |                                                                                                    | NOTIFICACIONES                                       |
|   |                                                                                                    |                                                                                                    | ⊙ Vista                                              |
|   |                                                                                                    |                                                                                                    | () Gestionar                                         |
|   |                                                                                                    | X Is A B / H = 1= 1= 1 and in the set of the set of the |                                                      |
|   | Public Manual Photo                                                                                                    |                                                                                                    | OPEN JOURNAL SYSTEMS                                 |
|   | (p. ej. departamento y rango)                                                                                                    | Complete los datos del autor principal                                                                                                    | Servicio de avada da la revieta                      |
|   |                                                                                                    |                                                                                                    |                                                      |
|   |                                                                                                    |                                                                                                    |                                                      |
|   |                                                                                                    | V Danie i w zraz militari za stali se su me B                                                                                                    |                                                      |
|   | -                                                                                                    |                                                                                                    |                                                      |
|   | All and a starting and a starting of the starting of the start |                                                                                                    |                                                      |
|   | Anadr autoria 2. St                                                                                                    | el anticulo tiene más de un autor naga cilc aqui y complete los datos por cada uno de los autores                                                                                                    |                                                      |
|   | Título y resumen                                                                                                    |                                                                                                    |                                                      |
|   | Thun'                                                                                                    | 2. Excellenced Weak and advanta                                                                                                    |                                                      |
| 5 | 1000                                                                                                    | 3. Escriba el titulo del articulo                                                                                                    |                                                      |
| < | Resumen *                                                                                                    | 4. Escriba el resumen/abstract                                                                                                    |                                                      |
|   |                                                                                                    |                                                                                                    |                                                      |
|   |                                                                                                    |                                                                                                    |                                                      |
|   |                                                                                                    |                                                                                                    |                                                      |
|   |                                                                                                    |                                                                                                    |                                                      |
|   |                                                                                                    |                                                                                                    |                                                      |
|   |                                                                                                    |                                                                                                    |                                                      |
|   |                                                                                                    |                                                                                                    |                                                      |
|   | 1.1                                                                                                    |                                                                                                    |                                                      |
|   | Indexación                                                                                                    |                                                                                                    |                                                      |
|   | Proporcione términos para indexa                                                                                                    | r el envio y sepárelos con un punto y coma (término1; término2; término3).                                                                                                    |                                                      |
| < | Disciplina académica y<br>subdisciplinas                                                                                                    | 5. Complete los datos del artículo                                                                                                    |                                                      |
|   |                                                                                                    | ciencia política; administración pública; historia; economía; derecho; filosofía política; relaciones internacionales                                                                                                    |                                                      |
|   | Mana                                                                                                    | Contractions below the set of the                                                                                                    |                                                      |
| 5 | laoma                                                                                                    | es 6. Seleccione idioma del artículo                                                                                                    |                                                      |
|   |                                                                                                    | Inglès=en; francès=fr; español=es. Códigos adicionales.                                                                                                    |                                                      |
|   | Organismos colabor                                                                                                    | adores                                                                                                    |                                                      |
|   | Manciona ina organizmos (paraos                                                                                                    | auve us<br>Is presidente annéels que contribuiaron financiaron o rascultaron al trabaix prazantado an acta anté. Canàraise con un pueto u coma                                                                                                    |                                                      |
|   | (p. ej.: Fulanito de Tal, Universida                                                                                                    | a Metro: Universidad Máster, Departamento de Ciencia Computacional).                                                                                                    |                                                      |
| < | Organismos                                                                                                    | 7. Si los hubiere, mencione los organismos o personas que colabo                                                                                                    | rario con el artículo                                |
|   |                                                                                                    |                                                                                                    |                                                      |
|   | Referencias                                                                                                    |                                                                                                    |                                                      |
|   | Proporcione una lista de referenc                                                                                                    | as con formato de las obras citadas en este envio. Separe cada referencia con una línea en blanco                                                                                                    |                                                      |
| < | Referencias                                                                                                    | 8. Agregue las referencias (bibliografia) citadas en el articulo de ac                                                                                                    | uerdo a las normas de colaborac                      |
|   |                                                                                                    |                                                                                                    |                                                      |
|   |                                                                                                    |                                                                                                    |                                                      |
|   |                                                                                                    |                                                                                                    |                                                      |
|   |                                                                                                    |                                                                                                    |                                                      |
|   |                                                                                                    |                                                                                                    |                                                      |
|   | Guardar y continuar                                                                                                    | noter 9. Clic en "Guardar y continuar"                                                                                                    |                                                      |
|   |                                                                                                    | a sea all second formation                                                                                                    |                                                      |
|   | interca campo obligatorio                                                                                                    |                                                                                                    |                                                      |
|   |                                                                                                    |                                                                                                    |                                                      |
|   | Revista Enfoques – ISSN 0718-<br>Facultad de Ciencias Políticas y                                                                                                    | 9656 versión en línea   ISSN 0718-0241 versión impresa<br>Administración Pública – Universidad Central de Chile - Correo electrónico: en líoques@ucentral.cl                                                                                                    |                                                      |
|   | Sitio web adaptación de Open J                                                                                                    | lournal Systems                                                                                                    |                                                      |
|   |                                                                                                    |                                                                                                    |                                                      |

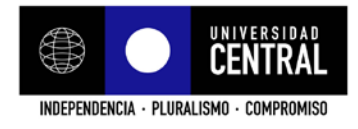

9. Adjunte imágenes en alta resolución de gráficos, tablas, documentos Excel u otros archivos necesarios para el artículo, y cárguelos en la plataforma. Si no se requiere vaya directamente a "Guardar y continuar"

| INICIO 2. CARGAR EL ENVÍO 3. INTRODU<br>te paso opcional permite añadir archivos ci<br>) conjuntos de datos que cumplan con los ti<br>ctores/as, (d) figuras y tablas que no se pu | UCIR LOS METADATOS 4. CARGAR LOS ARCHIVOS COMPLEMENTARIOS 5. CONFIRMACIÓN<br>omplementarios al envío. Estos archivos, que pueden estar en cualquier formato, pueden incluir (a) herramientas de investigación;<br>émmicos estableciós por la revisión ético de la investigación; (c) fuentes que de otro modo ne estarán disponibles para los<br>del integrar en el toto u utoro martenica que se añadan a la continación del tratago. | autor<br>Mi perfil<br>Cerrar sesión     |
|----------------------------------------------------------------------------------------------------|----------------------------------------------------------------------------------------------------|-----------------------------------------|
| o. TİTULO                                                                                                    | NOMBRE DEL ARCHIVO ORIGINAL FECHA DE SUBIDA ACCIÓN                                                                                                    | CONTENIDO DE LA REVISTA                 |
|                                                                                                    | ivo se nan anadido archivos complementarios a este envio.                                                                                                    |                                         |
| argar archivo complementario                                                                                                    | Series and do al univer compensations a deal anno.                                                                                                    | Ámbito de la búsqueda<br>Todo           |
| irgar archivo complementario<br>Guardar y continuar Cancelar                                                                                                    | Seleccenar anchivo de childre anchivo de tablas,<br>graficos, etc. desde su<br>computador                                                                                                    | Ámbito de la búsqueda<br>Todo<br>Buscar |

10. Finalizar el envío

| 1. INICIO 2<br>Para enviar<br>progreso de | Ha Iniciado sesión como<br>autor<br>③ Miperfil<br>④ Cerrar sesión                                                                                   |                                                          |        |
|-------------------------------------------|----------------------------------------------------------------------------------------------------|----------------------------------------------------------|--------|
| Resum                                     | en del archivo                                                                                                    | CONTENIDO DE LA REVISTA                                  |        |
| ID.                                       | NOMBRE DEL ARCHIVO ORIGINAL                                                                                                    | FECHA DE SUBIDA                                          | Buscar |
| 1216<br>Finaliza                          | ARTICULO DE PRUEBA DOCX                                                                                                    | Ámbito de la búsqueda<br>Todo<br>Buscar                  |        |
| Revista E<br>Facultad<br>Sitio web        | nfoques — ISSN 0718-9656 versión en línea   ISSN 07<br>de Ciencias Políticas y Administración Pública — Unive<br>adaptación de Open Journal Systems | Examinar<br>③ Por número<br>③ Por sutor/a<br>④ Por thulo |        |

11. Confirmación de envío

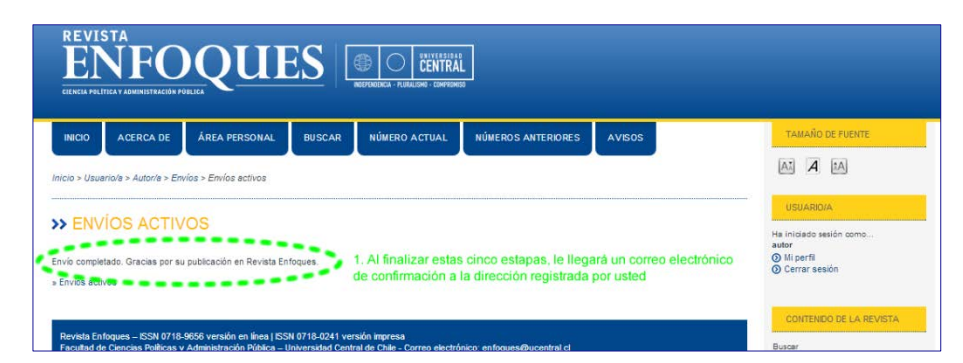

## iiiFELICITACIONES!!!